# Instrukcja Rezerwacji Sal w CSM

#### I. Na stronie głównej CM UMK klikamy przycisk LOGOWANIE

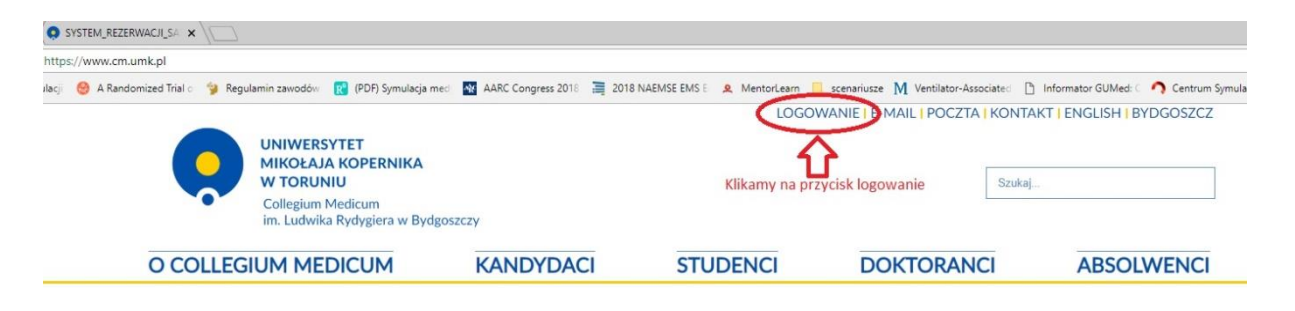

II. Wpisujemy indywidualny identyfikator oraz hasło

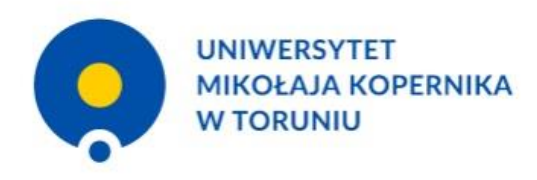

| i emeryci Uniwersy   | tetu Mikołaja Kopernika mający konto na serwerach UMK.   |
|----------------------|----------------------------------------------------------|
| Jeśli jeszcze nie ma | asz konta, zapoznaj się z procedurą zakładania konta.    |
| WPROWADŹ SWĆ         | DJ IDENTYFIKATOR W SIECI UMK ORAZ HASŁO:                 |
| Identyfikator        |                                                          |
| identylikator.       | np. login@umk.pl, login@his.umk.pl, nralbumu@stud.umk.pl |
|                      |                                                          |
| Hasło:               |                                                          |
| Hasło:               |                                                          |

#### III. Klikamy przycisk "SRS"

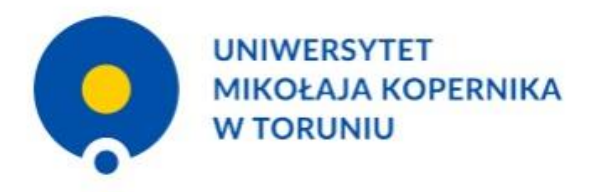

| CENTRALNY PUNKT LOGOWANIA                                                                                                    |
|----------------------------------------------------------------------------------------------------|
| Jesteś zalogowany jako: michal.wisniewski@cm.umk.pl [Wyloguj]<br>Dostępne usługi:                                                                                                    |
| <ul> <li>Uczelniczy System Obsługi Studiów - UCOC</li> <li>SRS (System Rezerwacji Sal zintegrowany z USOS)</li> <li>APD (Archiwam Prac Dyplomowych)</li> <li>Forum Uniwersytetu Mikołaja Kopernika</li> <li>Baza pracowników UMK</li> <li>Moodle UMK (UCNTN)</li> <li>Czytelnia online BU</li> <li>System informacji prawnej - LEX</li> <li>System informacji prawnej - Legalis</li> <li>e-Resources A-Z</li> </ul> |
| » pomoc » lista usług » o tej stronie » English version                                                                                                    |

## IV. W systemie "SRS" klikamy na przycisk "**Dodaj Rezerwację**"

| Collegium Medicum UNI X                | Centralny punkt logowar 🗙 🗡 🛐 System Rez           | erwacji Sal 🛛 🗙 🤇 💽 SYSTEM_REZI        | RWACJI_S/ ×                      |                                    |                                     |                                      | θ - σ                                      |
|----------------------------------------|----------------------------------------------------|----------------------------------------|----------------------------------|------------------------------------|-------------------------------------|--------------------------------------|--------------------------------------------|
| > C Bezpieczna   http                  | s://srs.umk.pl/#/showCalendar?roomId=1             | 2388date=Thu+Sep+13+2018               |                                  |                                    |                                     |                                      |                                            |
| Aplikacje 🔘 Podręcznik Symulacji       | 😁 A Randomized Trial 🗧 💡 Regulamin za              | awodów 🔣 (PDF) Symulacja med           | 🙀 AARC Congress 2018 📓 2018 NAEM | ISE EMS 🗧 🙎 MentorLearn 📋 scenariu | isze 🕅 Ventilator-Associate: 🗋 Info | ormator GUMed: 🤇 🧑 Centrum Symulacji | M 🙆 pocketguide-texttabi                   |
| wersytet Mikołaja Kopernika w Toruni   | iu - Centralny System Uwierzytelniania             |                                        |                                  |                                    |                                     | Zak                                  | igowany użytkownik: Michał Wiśniewski   wy |
| 202                                    |                                                    |                                        |                                  |                                    |                                     |                                      | **                                         |
| SRS                                    |                                                    |                                        |                                  |                                    |                                     |                                      |                                            |
| u główne 🔗 📩                           | Sala: Sala Intens. Terapii   Liczba znsian: 17 Pos | uz   Edytujesz rezerwację: Nowa rezerw | atja edytuj                      |                                    |                                     |                                      |                                            |
| Kalendarz                              | Poniedzałek, 2018-09-10                            | Wittrak 2018-99-11                     | 5rods. 2016-09-12                | Crivartek, 2018-09-13              | Pages, 2018-09-14                   | 5000ta 2018-09-15                    | Neccela. 2016-09-16                        |
| Wyszukiwanie rozszerzone               |                                                    |                                        |                                  |                                    |                                     |                                      |                                            |
| Partie annual a                        | 87:06                                              |                                        |                                  |                                    |                                     |                                      |                                            |
| Count received of                      | 08.00                                              |                                        |                                  |                                    |                                     |                                      |                                            |
| Moje rezerwacje                        | 09:00                                              |                                        |                                  |                                    |                                     |                                      |                                            |
| Moje wydarzenia                        | 10:00                                              |                                        |                                  |                                    |                                     |                                      |                                            |
| Preferencje                            |                                                    |                                        |                                  |                                    |                                     |                                      |                                            |
| Raporty                                |                                                    |                                        |                                  |                                    |                                     |                                      |                                            |
| Statystyki                             | 12:00                                              |                                        |                                  |                                    |                                     |                                      |                                            |
| dez g                                  | 13:00                                              |                                        |                                  |                                    |                                     |                                      |                                            |
|                                        | 14:00                                              |                                        |                                  |                                    |                                     |                                      |                                            |
| Writesen + 2018 +                      | 15:00                                              |                                        |                                  |                                    |                                     |                                      |                                            |
| 1.1                                    |                                                    |                                        |                                  |                                    |                                     |                                      |                                            |
| H 12 13 14 15 16                       | 15:00                                              |                                        |                                  |                                    |                                     |                                      |                                            |
| 18 18 20 21 22 23<br>25 28 27 28 29 39 | 17:00                                              |                                        |                                  |                                    |                                     |                                      |                                            |
| kalendarma 🗧                           | 18:00                                              |                                        |                                  |                                    |                                     |                                      |                                            |
| Nyszukiwanie sal 😞                     | 19:00                                              |                                        |                                  |                                    |                                     |                                      |                                            |
| ipus /                                 | 28:00                                              |                                        |                                  |                                    |                                     |                                      |                                            |
| miei>>>                                |                                                    |                                        |                                  |                                    |                                     |                                      |                                            |
| vybrano minio222                       | 2000                                               |                                        |                                  |                                    |                                     |                                      |                                            |
| mek<br>rytrano gmielioco               |                                                    |                                        |                                  |                                    |                                     |                                      |                                            |
| nybrano miniorez                       |                                                    |                                        |                                  |                                    |                                     |                                      |                                            |
| 2010/07/17                             |                                                    |                                        |                                  |                                    |                                     |                                      |                                            |

#### V. Następnie wybieramy opcję "**Utwórz nową rezerwację**"

| O Collegium Medicum UMI ×              | Centralny punkt logowar 🗙 🛛 🛐 Syste          | em Rezerwacji Sal 🗙 🌾 SYSTEM_RE             |                                |                                    |                                   |                                     | θ - σ                                                  |
|----------------------------------------|----------------------------------------------|---------------------------------------------|--------------------------------|------------------------------------|-----------------------------------|-------------------------------------|--------------------------------------------------------|
| ← → C Bezpieczna   http                | ps://srs.umk.pl/#/showCalendar?roor          | mld=1238&date=Thu+Sep+13+2018               |                                |                                    |                                   |                                     | <b>\$</b>                                              |
| 🔢 Aplikacje 🔘 Podręcznik Symulacj      | 😑 🙆 A Randomized Trial 🗧 😏 Reguli            | amin zawodów 🛛 🔃 (PDF) Symulacja me:        | AARC Congress 2018 🗮 2018 NAEM | SE EMS E 🙎 MentorLearn 🧾 scenarius | ze 🕅 Ventilator-Associate: 🗋 Infi | ormator GUMed: 🤇 🥎 Centrum Symulacj | M Docketguide-texttabi                                 |
| Collegium Medicum UM/ ×                | Centralny punkt logowar 🗙 Syste              | em Rezerwacji Sal 🛛 🗙 🧔 SYSTEM_RE           |                                |                                    |                                   |                                     | θ - σ                                                  |
| ← → C Bezpieczna   http                | ps://srs.umk.pl/#/showCalendar?roor          | mld=1238&date=Thu+Sep+13+2018               |                                |                                    |                                   |                                     | \$                                                     |
| 🔢 Aplikacje 🔘 Podręcznik Symulacj      | 😔 A Randomized Trial 🗧 😏 Regula              | amin zawodów 🛛 🔃 (PDF) Symulacja med        | AARC Congress 2018 🦉 2018 NAEM | SE EMS E 🙎 MentorLearn 📙 scenarius | ze M Ventilator-Associate: 🗅 Infi | ormator GUMedi 🤇 🧑 Centrum Symulacj | M 🙆 pocketguide-texttab:                               |
| Uniwersytet Hikołaja Kopernika w Toru  | niu - Centralny System Uwterzytelniania      |                                             |                                |                                    |                                   | Zal                                 | opowany uzytkownik: <b>Michał Wiśniewski i wyłoguj</b> |
| USOS                                   |                                              |                                             |                                |                                    |                                   |                                     | XK                                                     |
| Menu giljume 2                         | Sala: Sala Intens. Terapii   Liczba zmian: 1 | 17 Pokat   Edytujesz rezerwację: Nowa rezer | wacja etynij                   |                                    |                                   |                                     |                                                        |
| Kalendarz                              | Ponedziałek, 2018-09-10<br>06:00 10          | y Witorek, 2018-09-11                       | 👂 Środa, 2018-09-12            | Cowartek, 2018-09-13               | Papek, 2018-09-14                 | 5000ta, 2018-05-15                  | > Nedzela, 2018-09-16                                  |
| San Wyszukiwanie rozszerzóne           | 67:00                                        | twiez nowa rezerwacie                       | 8                              |                                    |                                   |                                     |                                                        |
| Dodaj rezerwację                       | Pokaz aktualnie edytowa                      | aną rezerwację (edytujesz: Nowa rezerwacja  | )                              |                                    |                                   |                                     |                                                        |
| 👌 Moje rezerwacje                      |                                              | Anuluj                                      |                                |                                    |                                   |                                     |                                                        |
| Moje wydarzenia                        | 09.00                                        |                                             | -                              |                                    |                                   |                                     |                                                        |
| O Preferencje                          | 10:00                                        |                                             |                                |                                    |                                   |                                     |                                                        |
| Raporty                                | 11:00                                        |                                             |                                |                                    |                                   |                                     |                                                        |
| Statystyki                             | 12:00                                        |                                             |                                |                                    |                                   |                                     |                                                        |
| Kalendars 2                            | 13:00                                        |                                             |                                |                                    |                                   |                                     |                                                        |
| 0 Witerini ¥ 2018 ¥ 0                  | 14:00                                        |                                             |                                |                                    |                                   |                                     |                                                        |
| Ph WI Sr Cz Pl So N                    | 15:00                                        |                                             |                                |                                    |                                   |                                     |                                                        |
| 2 4 5 6 7 8 9                          | 16:00                                        |                                             |                                |                                    |                                   |                                     |                                                        |
| 12 11 12 <b>13</b> 14 15 16            | 12:00                                        |                                             |                                |                                    |                                   |                                     |                                                        |
| 34 35 28 27 38 28 30                   | 1                                            |                                             |                                |                                    |                                   |                                     |                                                        |
| Opcje kalendarza 🗧                     | 18:00                                        |                                             |                                |                                    |                                   |                                     |                                                        |
| 🚺 Wyszukhnamie sal 🔅                   | 19:00                                        |                                             |                                |                                    |                                   |                                     |                                                        |
| nie wytrano                            | 20,00                                        |                                             |                                |                                    |                                   |                                     |                                                        |
| Jednostka organizacyjna<br>rie wybrano | 21.00                                        |                                             |                                |                                    |                                   |                                     |                                                        |
| Budynek                                |                                              |                                             |                                |                                    |                                   |                                     |                                                        |

#### VI. Następnie wypełniamy pole "**tytuł**"

| Collegium Medicum UMI ×                      | Centralny pu           | nkt logowar 🗴 🖉 System Rezerwacji Sal 🛛 🗴 🌘 SYSTEM_RE                      |                             |                                        |                                   |                                      | θ -                              | - 0           | ×      |
|----------------------------------------------|------------------------|----------------------------------------------------------------------------|-----------------------------|----------------------------------------|-----------------------------------|--------------------------------------|----------------------------------|---------------|--------|
| ← → C Bezpieczna   htt                       | tps://srs.umk          | pl/#/showCalendar?roomId=1238&date=Thu+Sep+13+2018                         |                             |                                        |                                   |                                      |                                  | \$            | 1      |
| H Aplikacje O Podręcznik Symulac             | 🗧 😑 A Ran              | domized Trial = 🛭 👙 Regulamin zawodów 🛛 😰 (PDF) Symulacja mec              | MARC Congress 2018 🗎 2018 M | IAEMSE EMS 🗧 🤱 MentorLearn 📃 scenariu: | sze 🕅 Ventilator-Associate: 🗋 Int | ormator GUMed: 🤇 🥎 Centrum Symulacji | M C pocketguide-texttab          |               | 39     |
| Collegium Medicum UNII ×                     | Centralny pu           | nkt logowar: 🗙 🔀 System Rezenvacji Sal 🛛 🗙 🌾 SYSTEM_RE                     |                             |                                        |                                   |                                      | θ -                              | - 0           | ×      |
| ← → C Bezpieczna   htt                       | tps://srs.umk          | pl/#/showCalendar?roomId=1238&date=Thu+Sep+13+2018                         |                             |                                        |                                   |                                      |                                  | \$            | r 1    |
| III Aplikacje 🔿 Podręcznik Symulac           | 🕫 😁 A Ran              | domized Trial 🗧 👙 Regularnin zawodów 🛛 😰 (PDF) Symulacja meć               | AARC Congress 2016 📓 2018 M | IAEMSE EMS E 🙎 MentorLearn 📙 scenariu  | sze 🕅 Ventilator-Associate: 🕒 Inf | ormator GUMedi 🗧 🥎 Centrum Symulacji | 1/ 🙆 pocketguide-texttabi        |               | 39     |
| Uniwersytet Mikołaja Kopernika w Toru        | <b>miu</b> - Centralny | System Uwierzytelniania                                                    |                             |                                        |                                   | Zal                                  | gowany uzytkownik: Michał Wiśnie | wski   wylogi | uj się |
| USOS                                         |                        |                                                                            |                             |                                        |                                   |                                      |                                  |               |        |
| Manu gkiwne 🔗                                | Sala: Sala 1           | ntens. Terapii   Liczba zmian: 17 Polae   Edytujesz rezerwację: Nowa rezer | wacja edyluj                |                                        |                                   |                                      |                                  |               | п      |
| Kalendarz                                    | 06:00                  | Poniedzialek, 2018-09-10 // Wtorek, 2018-09-11                             | / środa, 2018-09-12         | Cowartek, 2018-09-13                   | Papek, 2018-09-14                 | 50b0ta. 2018-05-15                   | Nedziela, 2018-0                 | 3-16          | -      |
| Wyszukiwanie rozszerzóne                     |                        |                                                                            |                             |                                        | 18                                |                                      |                                  |               |        |
| Dodai rezerwacie                             | 07:00                  | Edycja n<br>Szczegóły rezerwacji                                           | ezerwacji                   | Terminy i sale spotkań                 |                                   |                                      |                                  |               |        |
| Mole rezervacie                              | 08:00                  | Ostur estenescii: Most estenescia                                          | Brak spotkań                |                                        |                                   |                                      |                                  |               | - 1    |
| Moje wydarzenia                              | 09.00                  | Osoba skladająca rezerwacje inż. Michał Wiźniewski                         |                             |                                        |                                   |                                      |                                  |               |        |
| O Preferencje                                | 10:00                  | Tytuł rezerwacji                                                           |                             |                                        |                                   |                                      |                                  |               | - 1    |
| Raporty                                      | 11/00                  |                                                                            |                             |                                        |                                   |                                      |                                  |               | - 1    |
| Statystyki                                   | 12:00                  | Wpisz swój komentarz                                                       |                             |                                        |                                   |                                      |                                  |               |        |
| Kalendars g                                  | 13:00                  |                                                                            |                             |                                        |                                   |                                      |                                  |               |        |
| 0 Wizesieri * 2018 * 0                       | 14:00                  |                                                                            |                             |                                        |                                   |                                      |                                  |               |        |
| Ph WI Se D2 PI Se N                          | 15:00                  |                                                                            |                             |                                        |                                   |                                      |                                  |               |        |
| 2 4 5 5 7 8 9                                | 15:00                  |                                                                            |                             |                                        |                                   |                                      |                                  |               |        |
| 17 18 18 28 11 13 13<br>17 18 18 28 11 13 13 | 17:00                  |                                                                            | 0.11                        |                                        |                                   |                                      |                                  |               |        |
| 24 25 28 27 28 29 20                         | 18:00                  | Zapisz zmiany<br>Żołoś rezerwacie do rozpatrzenia                          | Dodaj                       | spotkanie do rezerwacji                |                                   |                                      |                                  |               | -      |
| Opcje kalenderze 🗧                           | 18.00                  | · · · · · · · · · · · · · · · · · · ·                                      |                             |                                        |                                   |                                      |                                  |               |        |
| Kampus<br>nie wytrano                        | 20:00                  |                                                                            |                             |                                        |                                   |                                      |                                  |               |        |
| Jednostka organizacyjna<br>nie wybrano       | 21/00                  |                                                                            |                             |                                        |                                   |                                      |                                  |               |        |
| Budynek<br>nie wybrano                       |                        |                                                                            |                             |                                        |                                   |                                      |                                  |               | 23     |

- 1. Tytuł rezerwacji
- 1. Nazwa przedmiotu
- 2. Temat zajęć
- 3. Jednostka
- 4. Grupa , rok ( ilość osób )
- 2. Komentarz
- 1. Nazwa ( rodzaj) symulatora , trenażera
- 2. Sprzęt medyczny , środki (leki , jednorazówka ) potrzebne do przeprowadzenia zajęć
- 3. Moulage (ewentualne ucharakteryzowanie symulatora rany wysypka itp.)
- 4. Kontakt do prowadzącego

#### PRZYKŁAD

| Centralny punkt logowan 🗙 🗸        | System Rezerwacji Sal 🛛 🗙        | ×                                                                     |                            |                                      |                                     |                               | Θ - 0                                      |
|------------------------------------|----------------------------------|-----------------------------------------------------------------------|----------------------------|--------------------------------------|-------------------------------------|-------------------------------|--------------------------------------------|
| > C Bezpieczna   ht                | ttps://srs.umk.pl/#/showCa       | alendar?roomId=1235&date=Thu+Sep+13+2018                              |                            |                                      |                                     |                               |                                            |
| olikacje 🔿 Podręcznik Symula       | cji 😔 A Randomized Trial :       | 🛛 😘 Regulamin zawodów 🛛 🥂 (PDF) Symulacja med 🛛 🐼 AA                  | RC Congress 2018 📑 2018 NA | EMSE EMS 🗄 🙎 MentorLearn 📙 scenarius | ze M Ventilator-Associated 🗋 Inform | ator GUMed: 🔿 Centrum Symulac | i M 🧕 pocketguide-texttabs                 |
| sytet Mikołaja Kopernika w Tor     | uniu - Centralny System Uwierzyt | ytelniania                                                            |                            |                                      |                                     | Za                            | logowany użytkownik: Michał Wiśniewski   w |
| 26                                 |                                  |                                                                       |                            |                                      |                                     |                               |                                            |
| SRS                                |                                  |                                                                       |                            |                                      |                                     |                               |                                            |
| ine o                              | Sala: Prac. Technicz.   Liczb    | ba zmian: 17 Pokaz   Edytujesz rezerwację: Nowa rezerwacja edysj      |                            |                                      |                                     |                               |                                            |
| endarz                             | Poriedzi                         | bialak, 2018-09-10 / Whorek, 2018-09-11                               | Środa, 2018-09-12          | Czwartek, 2018-09-13                 | Piątek, 2018-09-14                  | Sobota, 2018-09-15            | Nedziela, 2018-09-16                       |
|                                    |                                  | -                                                                     | -                          |                                      |                                     |                               | -                                          |
| sukiwanie rozszerzone              | 07:00                            | Edy                                                                   | cja rezerwacji             |                                      | 8                                   |                               |                                            |
| ij rezerwację                      | 08.00                            | Szczegóły rezerwacji                                                  |                            | Terminy i sale spotkań               |                                     |                               |                                            |
| rezerwacje                         | 09:00                            | Status rezerwacji: Nowa rezerwacja                                    | Brak spotkań               |                                      |                                     |                               |                                            |
| wydarzenia                         | 19.49                            | Osoba składająca rezerwację inż. Michał Wiśniewski                    |                            |                                      |                                     |                               |                                            |
| rencje                             |                                  | Tytuł rezerwacji 100/1500                                             |                            |                                      |                                     |                               |                                            |
| rty                                | 11:00                            | 1. Kardiologia, 2. Migotanie przedsionków, 3. 🌻                       |                            |                                      |                                     |                               |                                            |
| styki                              | 12:00                            | Wpisz swój komentarz 164(2000                                         |                            |                                      |                                     |                               |                                            |
|                                    | 13:00                            | 1. Hal 3201 (wysokiej wierności), 2. Defibrylator,                    |                            |                                      |                                     |                               |                                            |
| ŝ.,                                |                                  | klatki piersiowej, wybroczyny, 4. KONTAKT e-mail<br>albo pr telefonu. |                            |                                      |                                     |                               |                                            |
| esień 🔻 2018 🔻 🔍                   |                                  |                                                                       |                            |                                      |                                     |                               |                                            |
| Sr Cr Pt So N                      | 15:00                            |                                                                       |                            |                                      |                                     |                               |                                            |
| 5 6 7 8 9                          | 16:00                            |                                                                       |                            |                                      |                                     |                               |                                            |
| 12 13 14 15 15<br>19 20 21 22 23   | 17:00                            |                                                                       |                            |                                      |                                     |                               |                                            |
| 26 27 28 29 30                     |                                  | Zapisz zmiany                                                         |                            | Dodaj spotkanie do rezerwacji        |                                     |                               |                                            |
| larza 🌣                            |                                  | Zgłoś rezerwację do rozpatrzenia                                      |                            |                                      |                                     |                               |                                            |
| vanie sal 🔗                        | 19:00                            |                                                                       |                            |                                      |                                     |                               |                                            |
| •                                  | 20.00                            |                                                                       |                            |                                      |                                     |                               |                                            |
| organizacyjna                      | 21.00                            |                                                                       |                            |                                      |                                     |                               |                                            |
| zmień>>>                           |                                  |                                                                       |                            |                                      |                                     |                               |                                            |
| entrum Symulacji                   | 1111111                          |                                                                       |                            |                                      |                                     |                               |                                            |
| h Collegium Medicum                |                                  |                                                                       |                            |                                      |                                     |                               |                                            |
|                                    | 1.1.1.1.1.1.1.1.1                |                                                                       |                            |                                      |                                     |                               |                                            |
| echnicz. [miejsca: 12]<br>zmień>>> |                                  |                                                                       |                            |                                      |                                     |                               |                                            |
| nie przedmiotów 🔗                  |                                  |                                                                       |                            |                                      |                                     |                               |                                            |
| a organizacyjna:<br>no             |                                  |                                                                       |                            |                                      |                                     |                               |                                            |
| zmień>>>                           |                                  |                                                                       |                            |                                      |                                     |                               |                                            |
|                                    |                                  |                                                                       |                            |                                      |                                     | Naleniei działa z n           |                                            |

#### VII. Klikamy na przycisk "Zapisz zmiany"

| Collegium Medicum UMI ×                             | Centralny pur     | niti logowa: 🗙 🔀 System Rezerwacji Sal 🛛 🗙 🔘 SYSTEM, REZERWACJI, Su 🗙 🔪                                                                                                    |               | θ -                | ٥            | ×       |
|-----------------------------------------------------|-------------------|----------------------------------------------------------------------------------------------------|---------------|--------------------|--------------|---------|
| ← → C Bezpieczna   htt                              | tps://srs.umk.    | pt/#/showCalendar?roomld=1238&date=Thu+Sep+13+2018                                                                                                    |               |                    | ź            | 2 1     |
| 🔢 Aplikacje 🔘 Podręcznik Symulac                    | 🗧 😁 A Rano        | domized Trial : 💡 Regulamin zawodów 👔 (PDP) Symulacja me: 📓 AARC Congress 2016 🚆 2018 NAEMSE EMS E 🧟 Mentorleam 🥫 scenariuzze 🕅 Ventilator-Associate: 🗋 Informator GUMed : 🥎 Centrum Symulacji II 圆 | pocketguid    | e-texttab          |              | 39      |
| Collegium Medicum UNII ×                            | Centralny pur     | niti logowa: 🗴 🔀 System Rezervacji Sal 🛛 🗴 🔷 SYSTEM_REZERVACULSI: 🗴 🔪                                                                                                    |               | θ -                | 0            | ×       |
| ← → C Bezpieczna   htt                              | tps://srs.umk.    | .pl/#/showCalendar?roomld=12388/date=Thu+Sep+13+2018                                                                                                    |               |                    | ¥            | 2 1     |
| 🔢 Aplikacje 🔘 Podręcznik Symulac                    | 😸 A Rans          | domized Trial 🗧 🐌 Regularnin zawodów 🔃 (PDF) Symulacja me: 🔯 AARC Congress 2011: 💐 2018 NAEMSE EMS 🗄 🍭 Mentoricarm 📒 scenariusze 🕅 Ventilator-Associate: 🗋 Informator GUMed 🗌 🧖 Centrum Symulacji M | pocketguid    | e-texttab:         |              | 39      |
| Uniwersytet Mikołaja Kopernika w Toru               | niu - Centralny : | System Uniczysteficiania Załogowany u                                                                                                    | uzytkownik: P | lichał Wiśniew     | rski   wylog | juj się |
| USOS                                                |                   |                                                                                                    |               |                    | **           |         |
| Manu nklasna 🙃                                      | Sala: Sala In     | Intens. Terapi   Liczba zmian: 17   Fakai   Edytojetz: rezerwację: Nowa rezerwacją: iedytoj                                                                                                    |               |                    |              | П       |
|                                                     | 2                 | Ronadzulia, 2016-0-13 🦻 Harvis, 2016-0-13 🤌 Sada, 2016-0-12 🤌 Casavarda, 2016-0-13 🎤 Repui, 2016-0-14 📌 Sadara, 2016-0-15                                                                           | 2             | Nedziela, 2018-09- | 26           |         |
| Kalendarz                                           | 06:00             |                                                                                                    |               |                    |              |         |
| Wyszukiwanie rozszerzone                            | 67:90             | Edycja rezerwacji                                                                                                    |               |                    |              |         |
| Dodaj rezerwację                                    | 08.00             | Szczegoły rezerwacji Terminy i sale spotkan                                                                                                    |               |                    |              |         |
| 💆 Moje rezerwacje                                   | 08.00             | Status rezerwacji: Nova rezerwacja Brak spotsał Osoba składająca rezerwację inż, Mrbał Widniewski                                                                                                   |               |                    |              |         |
|                                                     | 10:00             | Total reservaciá 2019                                                                                                    |               |                    |              |         |
| (T)                                                 | 11:00             | waita rezenacji sali                                                                                                    |               |                    |              |         |
| Bar Haporty                                         | 12:00             | Wpicz swój konestarz kom                                                                                                    |               |                    |              |         |
| Statystyki                                          | 12.00             | lauka rezeruacji sali                                                                                                    |               |                    |              | - 1     |
| Kalendars 🎗                                         |                   |                                                                                                    |               |                    |              |         |
| 0 Wrzesień ¥ 2018 ¥ 0                               | 14:00             |                                                                                                    |               |                    |              |         |
| Pri MR Se Dz PR Se N                                | 15:00             |                                                                                                    |               |                    |              |         |
| 2 4 5 5 7 8 8                                       | 15:00             |                                                                                                    |               |                    |              |         |
| 12 11 12 <b>13</b> 14 15 16<br>17 18 18 20 21 21 23 | 17:00             |                                                                                                    |               |                    |              |         |
| 24 25 28 27 28 29 20                                | 18:00             | Zapisz zmiary Dodaj spotkanie do rezerwacji Zapisz zmiary Dodaj spotkanie do rezerwacji Zoloś, rozbowa se rozprajuja                                                                                |               |                    |              | -       |
| Opcje kalenderze 💝                                  |                   | A group in comparison                                                                                                    |               |                    |              |         |
| Kampus                                              | 19-00             |                                                                                                    |               |                    |              |         |
| nie wybrano zmieńska                                | 20:00             |                                                                                                    |               |                    |              |         |
| Jednostka organizacyjna<br>nie wybrano zmieś>>>     | 21/00             |                                                                                                    |               |                    |              |         |
| Budynek<br>nie wybrano                              |                   |                                                                                                    |               |                    |              |         |

## VIII. Następnie wybieramy opcję "Dodaj spotkanie do rezerwacji"

| O Collegium Medicum UMI × C        | Centralny pu      | nkt logowar 🗙 🔀 System Reze       | erwacji Sal      | × O SYSTEM_RE       | ezerwacji_s# × \       |                    |                   |                |              |                       |                 |                         |                 | Θ -              | - 0          |    |
|------------------------------------|-------------------|-----------------------------------|------------------|---------------------|------------------------|--------------------|-------------------|----------------|--------------|-----------------------|-----------------|-------------------------|-----------------|------------------|--------------|----|
| > C Bezpieczna   htt               | ttps://srs.umk    | .pl/#/showCalendar?roomId=1.      | 2388:date=T      | hu+Sep+13+2018      |                        |                    |                   |                |              |                       |                 |                         |                 |                  | ŕ            | r  |
| Aplikacje 🔘 Podręcznik Symulac     | acji 😑 A Rar      | domized Trial 🗧 💡 Regularnin za   | nvodów 🔃         | (PDF) Symulacja me: | AARC Congress          | 2018 🗎 2018 NAEMSE | EMS E 🧟 MentorLe  | am 🦲 scenarius | ize M Ventil | ator-Associate: 🗋 Inf | formator GUMed: | 🕻 🥎 Centrum Symulacji 🕅 | C pocketgu      | aide-texttabil   |              |    |
| Collegium Medicum UM/ × 🗸 🕻        | Centralny pu      | nkt logowa 🗴 🔀 System Reze        | erwacji Sal      |                     | ezerwacjijsa 🗙 🔪       | 2                  |                   |                |              |                       |                 |                         |                 | Θ.               | - 0          |    |
| · → C Bezpieczna   ht              | ttps://srs.umk    | .pl/#/showCalendar?roomId=1       | 238&date=T       | hu+Sep+13+2018      |                        |                    |                   |                |              |                       |                 |                         |                 |                  | ŕ            | ē. |
| Aplikacje 🔿 Podręcznik Symulac     | icji 😌 A Ran      | domized Trial 🗧 🙀 Regularnin za   | wodów 💽          | (PDF) Symulacja mec | AARC Congress          | 2016 📲 2018 NAEMSE | EMS E 🙎 MentorLe  | am 🧾 scenarius | ze M Ventil  | ator-Associate: 🗋 Inf | formator GUMed  | 🖸 🧑 Centrum Symulacji M | Docketgu        | aide-texttab:    |              |    |
| wersytet Mikołaja Kopernika w Toru | runiu - Centralny | System Uwierzytelniania           |                  |                     |                        |                    |                   |                |              |                       |                 | Zalogo                  | wany szytkownik | Michał Wiśnie    | wski   wylog | nj |
| sos                                |                   |                                   |                  |                     |                        |                    |                   |                |              |                       |                 |                         |                 |                  | )            | ē  |
| SRS                                | Calas Calas       | days Transi I Linda anias 17 (70) | 1044             | the second second   | Col Control            |                    |                   |                |              |                       |                 |                         |                 |                  |              | ٩  |
| tu ghlvene 🔗                       | 389: 344          | Browfisiek, 2018-09-10            | RE I EDIVOJESE I | Whyek 2018-09-11    | envarja pan [_eoytaj ] | Gooda, 2018-04-17  | Court             | sk. 2018-09-13 |              | Banely, 2018, 0%-14   |                 | Solves. 2018-05-15      |                 | Nedriels, 2018-0 | 16.16        | i  |
| Kalendarz                          | 06:00             |                                   | 0                |                     |                        |                    | 0                 |                |              |                       |                 |                         | 0               |                  |              |    |
| Wyszukiwanie rozszerzone           | 67:00             |                                   |                  | Educia e            | th summers             |                    |                   |                | IK           |                       |                 |                         |                 |                  |              |    |
| Dodaj rezerwację                   |                   | Szczegóh                          | y rezerwacji     | cuycja n            | ezerwacji              | Termi              | ıy i sale spotkań |                |              | -                     |                 |                         |                 |                  |              |    |
| Moje rezerwacje                    |                   | Status rezerwacji:                | Nowa rezerwa     | acia                | Brak spotkań           |                    |                   |                |              |                       |                 |                         |                 |                  |              |    |
| Moje wydarzenia                    | 09.00             | Osoba skladająca rezerwację       | inž, Michał W    | idniewski           |                        |                    |                   |                |              | -                     |                 |                         |                 |                  |              |    |
| Preferencie                        | 10:00             | Tytuł rezerwacji                  |                  | 31/1398             |                        |                    |                   |                |              |                       |                 |                         |                 |                  |              |    |
| Raporty                            | 11:00             | Nauka rezerwacji Sali             |                  |                     |                        |                    |                   |                |              |                       |                 |                         |                 |                  |              |    |
| Particular                         | 12:00             | Okno dialogowe                    |                  |                     |                        |                    |                   |                |              |                       |                 |                         |                 |                  |              |    |
| a seary styles                     | 13:00             | 2018-09-13 07:09:50 - inž. Mid    | hal Wiśniewski   |                     |                        |                    |                   |                |              | -                     |                 |                         |                 |                  |              |    |
| niez 2                             | 14.00             | Nauka rezerwacji sal              |                  |                     |                        |                    |                   |                |              |                       |                 |                         |                 |                  |              |    |
| Wrzesień ¥ 2018 ¥ 0                |                   |                                   |                  |                     |                        |                    |                   |                |              |                       |                 |                         |                 |                  |              |    |
| 1 M S C2 M So N                    | 15:00             |                                   |                  |                     |                        |                    |                   |                |              | -                     |                 |                         |                 |                  |              |    |
| A 5 6 7 8 9<br>2 11 12 13 14 15 16 | 15:00             | Wpisz swoj komentarz              |                  | 10.000              |                        |                    |                   |                |              |                       |                 |                         |                 |                  |              |    |
| 7 18 19 20 21 22 23                | 17:00             |                                   |                  |                     |                        |                    |                   |                |              |                       |                 |                         |                 |                  |              |    |
| e kalenderze z                     | 18:00             |                                   |                  |                     |                        |                    |                   |                |              |                       |                 |                         |                 |                  |              |    |
| Wyszukiwanie sal                   | 19-90             |                                   |                  |                     |                        |                    |                   |                |              |                       |                 |                         |                 |                  |              |    |
| mpus                               | 20:00             | -                                 |                  |                     |                        |                    |                   |                |              |                       |                 |                         |                 |                  |              |    |
| zmień>>>                           |                   | Zapis                             | iz zmiany        |                     |                        | Dodaj spotka       | nie do rezerwacji |                |              | _                     |                 |                         |                 |                  |              |    |
| i wybrano miedzoo                  | 21/00             | Zgros rézérwad                    | -ję do rozpatr.  | zernd               |                        | Ostini             | erei wacić        |                |              |                       |                 |                         |                 |                  |              |    |
| dynek                              |                   |                                   |                  |                     |                        |                    |                   |                |              | CONTRACTOR OF STREET  |                 |                         |                 |                  |              |    |

IX. Wybieramy rodzaj budynku, interesującą nas salę w Centrum oraz podajemy termin i godzinę.

| Collegium Medicum UMI × CO                   | Centralny pu     | nkt logowa 🛪 🖉 🔄 System Rezerwacji Sal 🛛 🛪 🌘 SYSTEM_RE                     | ERWACILSA ×                     |                                   |                                      |                                      |                      | θ -                  | σ                |
|----------------------------------------------|------------------|----------------------------------------------------------------------------|---------------------------------|-----------------------------------|--------------------------------------|--------------------------------------|----------------------|----------------------|------------------|
| ← → C Bezpieczna http                        | ps://srs.umk     | pl/#/showCalendar?roomId=1238&date=Thu+Sep+13+2018                         |                                 |                                   |                                      |                                      |                      |                      | \$               |
| 👖 Aplikacje 🔘 Podręcznik Symulacji           | 😑 A Ran          | domized Trial 🗧 🙀 Regulamin zawodów 🛛 🔣 (PDF) Symulacja mec                | AARC Congress 2018 📓 2018 NAE   | ISE EMS 🗧 🙎 MentorLearn 🧾 scenari | usze M Ventilator-Associate: 🗋 Infor | mator GUMed: 🤇 🥎 Centrum Symulacji I | pocketguide          | a-texttab            |                  |
| Collegium Medicum UMI ×                      | Centralny pu     | nkt logowa 🗙 🔀 System Rezerwacji Sal 🛛 🗙 💙 💽 SYSTEM_RE                     |                                 |                                   |                                      |                                      |                      | θ -                  | ø                |
| ← → C 🔒 Bezpieczna   http                    | ps://srs.umk     | pl/#/showCalendar?roomId=1238&date=Thu+Sep+13+2018                         |                                 |                                   |                                      |                                      |                      |                      | \$               |
| III Aplikacje 🔿 Podręcznik Symulacji         | 😁 A Ran          | domized Trial 🗧 😏 Regulamin zawodów 🛛 😰 (PDF) Symulacja me:                | 🙀 AARC Congress 2018 📓 2018 NAE | ISE EMS 🗉 🙎 MentorLearn 📋 scenari | usze M Ventilator-Associate: 🗋 Infon | mator GUMed: 🤇 🧑 Centrum Symulacji I | pocketguide          | e-texttabil          | 1                |
| Jniwersytet Mikołaja Kopernika w Torun       | ilu - Centrality | System Uwierzytelniania                                                    |                                 |                                   |                                      | Zaloj                                | powany użytkownik: H | lichał Wiśniew       | ski   vyloguj ti |
| usos                                         |                  |                                                                            |                                 |                                   |                                      |                                      |                      |                      | NK -             |
|                                              | Sala: Sala I     | ntens. Terapii   Liczba zmian: 17 Pokaz   Edytujesz rezerwację: Nauka reze | /wacji Sali edytu:              |                                   |                                      |                                      | _                    |                      |                  |
|                                              | 1                | Poriedzalek, 2018-09-10 🥕 Wtorek, 2018-09-11                               | 🌮 Śrala, 2018-09-12             | 2 Crivertek, 2018-09-13           | Patak, 2018-09-14                    | 🏓 Sobera 2018-09-15                  | 1                    | findrinia, 2018-09-1 | 16               |
| Kalendarz                                    | 06:00            | 0                                                                          | 0                               | 8                                 | 0                                    | 0                                    | 0                    |                      |                  |
| Wyszukiwanie rozszerzone                     | 87:00            | Edvcia n                                                                   | ezerwacil                       | /                                 | . 1                                  |                                      |                      |                      |                  |
| Dodaj rezerwację                             | 08-00            | Szczegóły rezerwacji                                                       | Terminy i sal                   | e spotkañ                         |                                      |                                      |                      |                      |                  |
| d Moje rezerwacje                            |                  | Status rezerwacji: Nowa rezerwacja                                         | Budynek                         | /                                 |                                      |                                      |                      |                      |                  |
| Moje wydarzenia                              | 09:00            | Osoba składająca rezerwację inz. Michał Wiśniewski                         | Sale                            | Dodal                             |                                      |                                      |                      |                      |                  |
| Preferencie                                  | 10.00            | Tytul rezerwacji 20100                                                     | Dnia mm-mm-dd *                 |                                   | 2                                    |                                      |                      |                      |                  |
| L Banarta                                    | 11:00            | Nauka rezerwacji sali                                                      | W godzinate gg:mm *             | - gg.mm *                         |                                      |                                      |                      |                      |                  |
| eer maanly                                   | 12/00            | Okno dialogowe                                                             | Powtarzaj razy co               | dni do                            |                                      |                                      |                      |                      |                  |
| statystys:                                   | 13-50            | 2018-09-13 07:09:50 - inz. Michał Wiśniewski                               |                                 |                                   |                                      |                                      |                      |                      |                  |
| Kalender: 2                                  |                  | Nauka rezervacji sal                                                       | Zapisz zmiał<br>Anuluj edyc     | e .                               |                                      |                                      |                      |                      |                  |
| 0 Wrzesień + 2018 + 0                        | 14.00            |                                                                            |                                 |                                   |                                      |                                      |                      |                      |                  |
| PN WE GE CE PE SG R                          | 15:00            |                                                                            |                                 |                                   |                                      | 3                                    |                      |                      |                  |
| 3 4 5 6 7 8 9                                | 36-90            | Wpisz swój komentarz                                                       |                                 |                                   |                                      | -                                    |                      |                      |                  |
| 10 11 12 13 14 15 16<br>17 10 19 10 11 12 13 | 17:00            |                                                                            |                                 |                                   |                                      |                                      |                      |                      |                  |
|                                              | -                |                                                                            |                                 |                                   |                                      |                                      |                      |                      |                  |
| Opoje kalendarza 🗧                           |                  |                                                                            |                                 |                                   |                                      |                                      |                      |                      |                  |
| Wyszukówanie sał                             | 19:00            |                                                                            |                                 |                                   |                                      |                                      |                      |                      |                  |
| nie wytrano                                  | 20.00            | Zanisz zmiany                                                              | Dodai se                        | tkanie do rezerwacii              |                                      |                                      |                      |                      |                  |
| Jednostka organizacyjna<br>nie wybrano       | 21.00            | Zgłoś rezerwację do rozpatrzenia                                           | Us                              | iń rezerwację                     |                                      |                                      |                      |                      |                  |
| Budynek<br>nie wytrano                       |                  |                                                                            |                                 |                                   |                                      |                                      |                      |                      |                  |

1. Na 4 stronie znajduję się Budynek Centrum Symulaji Medycznych CM

| O Collegium Medicum UNI X              | Centralny pu     | nkt logower 🗙 System Rezer              | nvacji Sal 🗙 🔘 S               | YSTEM_REZERWACJI_S/    | × /              |                     |                |                 |                         |                  |                            |                | θ -                | ٥            |    |
|----------------------------------------|------------------|-----------------------------------------|--------------------------------|------------------------|------------------|---------------------|----------------|-----------------|-------------------------|------------------|----------------------------|----------------|--------------------|--------------|----|
| → C 🔒 Bezpieczna   ht                  | ttps://srs.umk   | pl/#/showCalendar?roomId=12             | 238&date=Thu+Sep+              | 13+2018                |                  |                     |                |                 |                         |                  |                            |                |                    | <b>\$</b>    |    |
| Aplikacje 🔘 Podręcznik Symula          | cji 🥹 A Rat      | idomized Trial 🗧 💡 Regularnin zav       | wodów 🔃 (PDF) Sym              | ulacja meti 📉 🗛 AARC C | ongress 2018 🛛 💐 | 018 NAEMSE EMS E    | R MentorLearn  | scenariusze M V | /entilator-Associate:   | Informator GUMed | : 🤇 🧿 Centrum Symulacji Iv | C pocketg      | uide-texttabi      |              |    |
| Collegium Medicum UMI 🗙 🗸 🕻            | Centralny pu     | nkt logowa: 🗙 🔀 System Reze             | rwacji Sal 🗙 🔘 S               | YSTEM_REZERWACJI_SA    | ×/🗆              |                     |                |                 |                         |                  |                            |                | θ -                | ø            | l  |
| → C Bezpieczna   ht                    | ttps://srs.umk   | .pl/#/showCalendar?roomId=12            | 238&date=Thu+Sep+              | 13+2018                |                  |                     |                |                 |                         |                  |                            |                |                    | 4            |    |
| Aplikacje 🚫 Podręcznik Symulai         | cji 😁 A Ran      | domized Trial 🗧 🙀 Regularnin za         | wodów 🔃 (PDF) Sym              | alacja med 🔤 🗛 AARC C  | ongress 2016 🛛 🛅 | 018 NAEMSE EMS E    | & MentorLearn  | scenariusze M V | /entilator-Associate: 🗅 | Informator GUMed | i 🤇 🧑 Centrum Symulacji h  | Dockets        | uide-texttab:      |              |    |
| wersytet Mikołaja Kopernika w Toru     | uniu - Centralny | System Uwterzytelniania                 |                                |                        |                  |                     |                |                 |                         |                  | Zalogi                     | wany uzytkowni | i:: Michał Wiśnies | vski   wylog | ġ  |
| sos                                    |                  |                                         |                                |                        |                  |                     |                |                 |                         |                  |                            |                |                    |              | Î  |
| SRS                                    |                  |                                         |                                |                        |                  |                     |                |                 |                         |                  |                            |                |                    |              | i, |
| u glówne 🔗 🕯                           | Sala: Sala       | Intens. Terapii   Liczba zmian: 17 Peks | a   Edytujesz rezerviacje:     | sa edytuj              |                  |                     |                |                 |                         |                  |                            |                |                    |              | ļ  |
| Kalendarz                              | 06:00            | Poniedzialek, 2018-09-10                | Wtorek.                        | 018-09-11              | Sroda, 2018      | 9-12                | Czwartek, 2011 | 0-09-13         | Patek, 2018-09-14       |                  | 5obota, 2018-09-15         | 0              | Nedziela, 2018-09  | 16           |    |
| Wyszukiwanie rozszerzóne               |                  |                                         |                                |                        | 8                |                     |                |                 | 180                     |                  |                            |                |                    |              |    |
| Dodai casarancia                       | 67:00            | Budynki;                                |                                |                        | Ter              | minv i sale spotkar |                |                 |                         |                  |                            |                |                    |              |    |
| Could Letter Hack                      | 08:00            |                                         |                                |                        |                  |                     |                |                 |                         |                  |                            |                |                    |              |    |
| Moje rezerwacje                        | 09.00            | (2100-2200) Wydziały: Biołogii i Oc     | hrony Środowiska, Nauk         | o Ziemi                | Centrum S        | ymulacji Medyczny   | ch Collegium   |                 |                         |                  |                            |                |                    |              |    |
| Moje wydarzenia                        | 10:00            | [2100] Zamlejscowy Ośrodek Dyd          | aktyczny w Grudziądzu          |                        | rrr.mm.dd        |                     | Dooaj          |                 |                         |                  |                            |                |                    |              |    |
| Preferencje                            | 11-00            | (4100) Studium Praktycznej Nauki        | Języków Obcych                 |                        | gg:m             | n* - gr             | rmm *          |                 |                         |                  |                            |                |                    |              |    |
| Raporty                                |                  | [400] Studium Workwards Fina            | TERES S Engetu CM.             |                        |                  |                     |                |                 |                         |                  |                            |                |                    |              |    |
| Statystyki                             | 12:00            | (200) Centrum Symulacji Medycz          | mych Collegium Medicum         | UMK                    | razy o           | dni do              | ,              |                 |                         |                  |                            |                |                    |              |    |
| nders 👷                                | 13:00            | (sno) Universite concourse              |                                |                        | Za               | iisz zmiany         |                |                 |                         |                  |                            |                |                    |              |    |
| International and Party and D          | 14:00            | [shoucke] Uniwersyteckie Centru         | m Sportowe (Gagarina 3)        | 5)                     | Ar               | aluj edycję         |                |                 |                         |                  |                            |                |                    |              |    |
| WI & C2 PI So N                        | 15:00            | 1                                       | 2 4 6 7 8 9 10                 |                        |                  |                     |                |                 |                         |                  |                            |                |                    |              |    |
| 1 2 4 7 7 8 9                          | 10.00            | Wpisz swój komentarz                    | 6,2000                         |                        | - C              |                     |                |                 |                         |                  |                            |                |                    |              |    |
| 11 12 13 14 15 16                      |                  |                                         |                                |                        |                  |                     |                |                 |                         |                  |                            |                |                    |              |    |
| 18 19 20 21 22 23<br>25 28 27 28 29 30 | 17:00            |                                         |                                |                        |                  |                     |                |                 |                         |                  |                            |                |                    |              |    |
| e kalendarza 💝                         | 18:00            |                                         |                                |                        |                  |                     |                |                 |                         |                  |                            |                |                    |              |    |
| Vyszuktovanie sal 🖉                    | 18-00            |                                         |                                |                        |                  |                     |                |                 |                         |                  |                            |                |                    |              |    |
| npus<br>wybrano                        | 20:00            |                                         |                                |                        |                  |                     |                |                 | -                       |                  |                            |                |                    |              |    |
| zmień>>>                               | 11.00            | Zapisi<br>Zaiot razaonac                | e zmiany<br>ia da roznatrzania |                        |                  | Jodaj spotkanie do  | rezerwacji     |                 |                         |                  |                            |                |                    |              |    |
| wybrano                                | 21/00            | zgios iezelwac                          | Pr on torpanzenia              |                        |                  | Usun rezerva        | -14            |                 |                         |                  |                            |                |                    |              |    |
| dynek                                  | 10223            |                                         |                                |                        |                  |                     |                |                 |                         |                  |                            |                |                    |              |    |

2. Najpierw musimy kliknąć przycisk dodaj, następnie pojawi się lista sal w Centrum. Wybieramy interesującą nas salę.

| Collegium Medicum UNI 🗙 🗸 🧔                           | Centralny pun     | kt logower 🗙 🛛 🛐 System Re           | zerwacji Sal          | × O SYSTEM_REZE       | RWACJI_S/ × \ |                             |                  |                       |                  |                        |                |                        |                                                                                                    | θ -               | - 0       |
|-------------------------------------------------------|-------------------|--------------------------------------|-----------------------|-----------------------|---------------|-----------------------------|------------------|-----------------------|------------------|------------------------|----------------|------------------------|----------------------------------------------------------------------------------------------------|-------------------|-----------|
| → C 🔒 Bezpieczna   htt                                | tps://srs.umk.p   | d/#/showCalendar?roomId=             | 1238&date=            | Thu+Sep+13+2018       |               |                             |                  |                       |                  |                        |                |                        |                                                                                                    |                   |           |
| splikacje 🔘 Podręcznik Symulac                        | 🗧 😁 A Rand        | omized Trial : 💡 Regulamin :         | zawodów 🔃             | (PDF) Symulacja med   | AARC Congr    | ess 2018 🗮 2018 NAE         | ASE EMS E 🔍 🔍    | MentorLearn 🦲 scenari | iusze M Ventilat | tor-Associate: 🗋 Info  | ormator GUMed: | 🥎 Centrum Symulacji M  | C pocketguid                                                                                                    | le-texttabi       |           |
| Collegium Medicum UMI 🗴 🗸 🕻                           | Centralny pun     | kt logowa: 🗙 🔀 System Re             | zerwacji Sal          |                       |               |                             |                  |                       |                  |                        |                |                        |                                                                                                    | θ -               | . 0       |
| > C. B. Razaiaraa Lhu                                 | we://srs.umk.c    | 1/#/showCalendar?roomId=             | 1238&date=            | Thu+Sep+13+2018       |               |                             |                  |                       |                  |                        |                |                        |                                                                                                    |                   |           |
| Collegium Medicum UM<br>plikacie O Podrecznik Svmulac | A Rand            | omized Trial : 👙 Regularrin :        | zawodów 🔽             | (PDF) Symulacia med   | AARC Congr    | ess 2011 📜 2018 NAE         |                  | MentorLearn           | iusze M Ventilat | tor-Associate: Pi Infe | ormator GUMed  | O Centrum Symulacii Id | Docketouic                                                                                                    | ie-texttal:       |           |
| vtet Mikolaja Kopernika w Toru                        | niu - Centralny S | usteen Universiteiniania             |                       |                       |               |                             |                  |                       | 14               |                        |                | Talana                 | wany urbelies                                                                                                    | Michał Wiśnies    | weeki i w |
|                                                       | Contracting -     | A NULL ONLY A STOLEN                 |                       |                       |               |                             |                  |                       |                  |                        |                |                        | and the second second se |                   |           |
| S                                                     |                   |                                      |                       |                       |               |                             |                  |                       |                  |                        |                |                        |                                                                                                    |                   | ~         |
| -                                                     | Sala: Sala In     | tens. Terapii   Liczba zmian: 17   P | okaz   Edytujesz      | rezerwację: sa wdytuj |               |                             | _                |                       |                  |                        |                |                        |                                                                                                    | _                 | _         |
| * *                                                   | 2                 | Poniedziałek, 2018-09-10             | P                     | Wtorek, 2018-09-11    | 2             | Środa, 2018-09-12           | 1                | Czwartek, 2018-09-13  | P                | Piątek, 2018-09-14     | 1              | Sobota, 2018-09-15     | 2                                                                                                    | Nedziela, 2018-09 | 4-16      |
| ndarz                                                 | 06:00             |                                      | 0                     |                       | 0             |                             | 0                |                       | 0                |                        | 0              |                        | 0                                                                                                    |                   |           |
| ukiwanie rozszerzóne                                  | 67:00             | Color                                |                       |                       | 100           |                             |                  |                       | 150              |                        |                |                        |                                                                                                    |                   |           |
| i rezerwacie                                          |                   | Sdid:                                |                       |                       |               | Terminy i sa                | e spotkań        |                       |                  |                        |                |                        |                                                                                                    |                   |           |
|                                                       | 08:00             |                                      |                       |                       |               |                             |                  |                       |                  |                        |                |                        |                                                                                                    |                   |           |
| rezerwacje                                            | 09.00             | Soukanie dia jednego spotiania       | ⇒ Smk                 | anie da seri spotkań  | * 1           | Centrum Symulacji           | Medycznych Co    | llegium               |                  |                        |                |                        |                                                                                                    |                   |           |
| wydarzenia                                            | 10.09             |                                      | lie uzyto zadnego fil | tru zajątości.        |               |                             |                  | Dodaj                 |                  |                        |                |                        |                                                                                                    |                   |           |
| rencje                                                |                   | Prac. Chirurg, Immen 121             |                       |                       |               | mm-dd *                     |                  |                       |                  |                        |                |                        |                                                                                                    |                   |           |
| rty                                                   | 11:00             | Prac. Klicznicz. [miejsca: 12]       |                       |                       |               | 23.000                      |                  |                       |                  |                        |                |                        |                                                                                                    |                   |           |
| atuki                                                 | 12:00             | Prac. Technicz. [mepca: 12]          |                       |                       |               | razy co                     | dni do           |                       |                  |                        |                |                        |                                                                                                    |                   |           |
| nym                                                   | 13:00             | Sala ALS [majace: 12]                |                       |                       |               |                             |                  |                       |                  |                        |                |                        |                                                                                                    |                   |           |
| *                                                     |                   | Sala BLS [miejsca: 12]               |                       |                       |               | Zapisz zmła<br>Anski i odyc | 1y<br>0          |                       |                  |                        |                |                        |                                                                                                    |                   |           |
| sień 🔻 2018 🔻 Օ                                       | 14:00             | Sala Intens. Terapii (ministra: 6)   |                       |                       |               |                             |                  |                       |                  |                        |                |                        |                                                                                                    |                   |           |
| 50 C2 P1 50 N                                         | 15:00             | Sala Operacyjna (miejsca: 6)         |                       |                       |               |                             |                  |                       |                  |                        |                |                        |                                                                                                    |                   |           |
| 5 5 7 8 5                                             | 15:00             | Sala komputerowa (mejicai tz)        |                       |                       |               |                             |                  |                       |                  |                        |                |                        |                                                                                                    |                   |           |
| 12 13 14 15 16                                        |                   |                                      | 12                    |                       |               |                             |                  |                       |                  |                        |                |                        |                                                                                                    |                   |           |
| 19 20 21 21 23<br>28 27 28 29 20                      | 17:00             |                                      |                       |                       |               |                             |                  |                       |                  |                        |                |                        |                                                                                                    |                   |           |
| ara z                                                 | 18:00             |                                      |                       |                       |               |                             |                  |                       |                  |                        |                |                        |                                                                                                    |                   |           |
| warie sal 2                                           | 19:00             |                                      |                       |                       |               |                             |                  |                       |                  |                        |                |                        |                                                                                                    |                   |           |
|                                                       |                   |                                      |                       |                       |               |                             |                  |                       |                  |                        |                |                        |                                                                                                    |                   |           |
| /0<br>zmień>>>                                        | 20:00             | Zap                                  | isz zmiany            |                       |               | Dodaj spi                   | itkanie do rezei | wacji                 |                  |                        |                |                        |                                                                                                    |                   |           |
| organizacyjna<br>o                                    | 21/00             | Zgłoś rezerwa                        | ację do rozpat        | trzenia               |               | Us                          | uń rezerwację    |                       |                  |                        |                |                        |                                                                                                    |                   |           |
| Imiedana                                              |                   |                                      |                       |                       |               |                             |                  |                       |                  |                        |                |                        |                                                                                                    |                   |           |

X. Po wybraniu budynku, Sali, daty i godziny klikamy na opcję "Zapisz zmiany"

| Collegium Medicum UMI ×                         | Centralny pur     | nkt logowe 🗙 🗡 🔝 System Reze                      | erwacji Sal                  |                      | RWACJI_S/ ×         | $\square$                                |               |                        |              |                        |                |                       |               | θ.                | - 0         | ×        |
|-------------------------------------------------|-------------------|---------------------------------------------------|------------------------------|----------------------|---------------------|------------------------------------------|---------------|------------------------|--------------|------------------------|----------------|-----------------------|---------------|-------------------|-------------|----------|
| ← → C 🔒 Bezpieczna   http                       | os://srs.umk.     | pl/#/showCalendar?roomId=1                        | 2388:date='                  | Thu+Sep+13+2018      |                     |                                          |               |                        |              |                        |                |                       |               |                   |             | ☆ :      |
| 🔢 Aplikacje 🔘 Podręcznik Symulacji              | 😁 A Rano          | domized Trial 🗧 😏 Regulamin za                    | wodów 🔃                      | (PDF) Symulacja med  | AARC Congre         | ss 2018 🗎 2018 NAEM                      | ISE EMS E 🙎   | MentorLearn 📙 scenariu | sze M Ventil | ator-Associate: 🗋 Info | ormator GUMed: | 🕜 Centrum Symulacji 🕅 | C pocket      | guide-texttab     |             | 39       |
| O Collegium Medicum UM/ × O                     | Centralny pur     | skt logowar 🗙 🔀 System Reze                       | erwacji Sal                  |                      | RWACJLSA ×          |                                          |               |                        |              |                        |                |                       |               | θ.                | - 0         | ×        |
| ← → C Bezpieczna   http                         | os://srs.umk.     | pl/#/showCalendar?roomId=1                        | 238&date=                    | Thu+Sep+13+2018      |                     |                                          |               |                        |              |                        |                |                       |               |                   |             | ☆ :      |
| III Aplikacje 🔘 Podręcznik Symulacji            | 🙁 A Rans          | domized Trial 🗧 🙀 Regulamin za                    | wodów 🔃                      | (PDF) Symulacja med  | AARC Congre         | ss 2016 📜 2018 NAEM                      | ISE EMS 👘 🙎   | MentorLearn 🧧 scenariu | sze M Ventil | ator-Associate: 🗋 Info | ormator GUMed  | 🔿 Centrum Symulacji 🕅 | pocket        | guide-texttab:    |             | 39       |
| Uniwersytet Mikołaja Kopernika w Toruni         | iiu - Centraîny : | System Uwierzytelniania                           |                              |                      |                     |                                          |               |                        |              |                        |                | Zalogo                | wany uzytkown | il: Michał Wiśnie | wski   wyli | nguj się |
| USOS                                            |                   |                                                   |                              |                      |                     |                                          |               |                        |              |                        |                |                       |               |                   | X           |          |
| -                                               | Sala: Sala In     | ntens. Terapii   Liczba zmian: 17 Pek             | unt   Edytugesz              | rezerwację: sa wóybj |                     |                                          |               |                        |              |                        |                |                       |               |                   | _           | П        |
| Alera printe 2                                  |                   | Ponjedzialek, 2018-09-10                          | P                            | Whorek, 2018-09-11   |                     | Środa, 2018-09-12                        |               | Czwartek, 2018-09-13   | P            | Pagak, 2018-09-14      | 1              | Sobota, 2018-09-15    |               | Nedziela, 2018-0  | 8-26        |          |
| Kalendarz                                       | 05:00             |                                                   | 0                            |                      | 0                   |                                          |               |                        | 0            |                        |                |                       | 0             |                   |             |          |
| Wyszukiwanie rozszerzone                        | 67:50<br>08:50    | Szczegół                                          | y rezerwacji                 | Edycja re.           | zerwacji            | Terminy i sale                           | e spotkań     |                        | 180          |                        |                |                       |               |                   |             |          |
| Moje rezerwacje                                 | 08.00             | Status rezerwacji:<br>Osoba skladająca rezerwację | Nowa rezerv<br>inż. Michał V | iacja<br>/idniewski  | Budynek<br>Sale     | Centrum Symulacji M<br>Prac. Technicz. • | ledycznych C  | Dodaj                  |              |                        |                |                       |               |                   |             |          |
| Preferencje                                     | 10:00             | Tytuł rezerwacji                                  |                              | 3/2500               | Dnia<br>W godzinach | 2018-09-29<br>07:00                      | 15:00         |                        |              |                        |                |                       |               |                   |             |          |
| Raporty                                         |                   | Sa<br>Okno dialonowe                              |                              |                      |                     |                                          |               |                        |              |                        |                |                       |               |                   |             |          |
| 📕 Statystyki                                    | 12:00             | 2018-09-13 08:09:21 - ind. Mic                    | hal Wiśniewsk                |                      | Powtarzaj           | razy co c                                | ini do        | -                      |              |                        |                |                       |               |                   |             |          |
| Kalendars 🎗                                     |                   | 58                                                |                              |                      |                     | Anual even                               | y .           |                        |              |                        |                |                       |               |                   |             |          |
| O Wrzesień ▼ 2018 ▼ O<br>Pr Wr Sr Cz Pt Sn N    | 14:00             |                                                   |                              |                      |                     |                                          |               |                        |              |                        |                |                       |               |                   |             |          |
| 1 2<br>2 4 5 6 7 8 8<br>9 11 12 13 14 15 16     | 15:00             | Wpisz swój komentarz                              |                              | 6/3000               |                     |                                          |               |                        |              |                        |                |                       |               |                   |             |          |
|                                                 | 17:00             |                                                   |                              |                      |                     |                                          |               |                        |              |                        |                |                       |               |                   |             |          |
| ****                                            | 18:00             |                                                   |                              |                      |                     |                                          |               |                        |              | -                      |                |                       |               |                   |             |          |
| Opcje kalendarza 💝                              |                   |                                                   |                              |                      |                     |                                          |               |                        |              | -                      |                |                       |               |                   |             |          |
| Kampus<br>nie wytrano                           | 20:00             | 2                                                 | a aminou                     |                      |                     | Ded-t-ree                                | Kanlo do e    | aundi .                |              |                        |                |                       |               |                   |             |          |
| Jednostka organizacyjna<br>nie wybrano zmień>>> | 21/00             | Zgłoś rezerwał                                    | sz zmiany<br>cję do rozpat   | rzenia               |                     | Dodaj spo<br>Usu                         | iń rezerwację | wacji                  |              |                        |                |                       |               |                   |             |          |
| Budynek                                         |                   |                                                   |                              |                      |                     |                                          |               |                        |              | 1000 C                 |                |                       |               |                   |             |          |

XI. Ostatnim punktem podczas rezerwacji Sali jest wybranie opcji "Zgłoś rezerwację do rozpatrzenia"

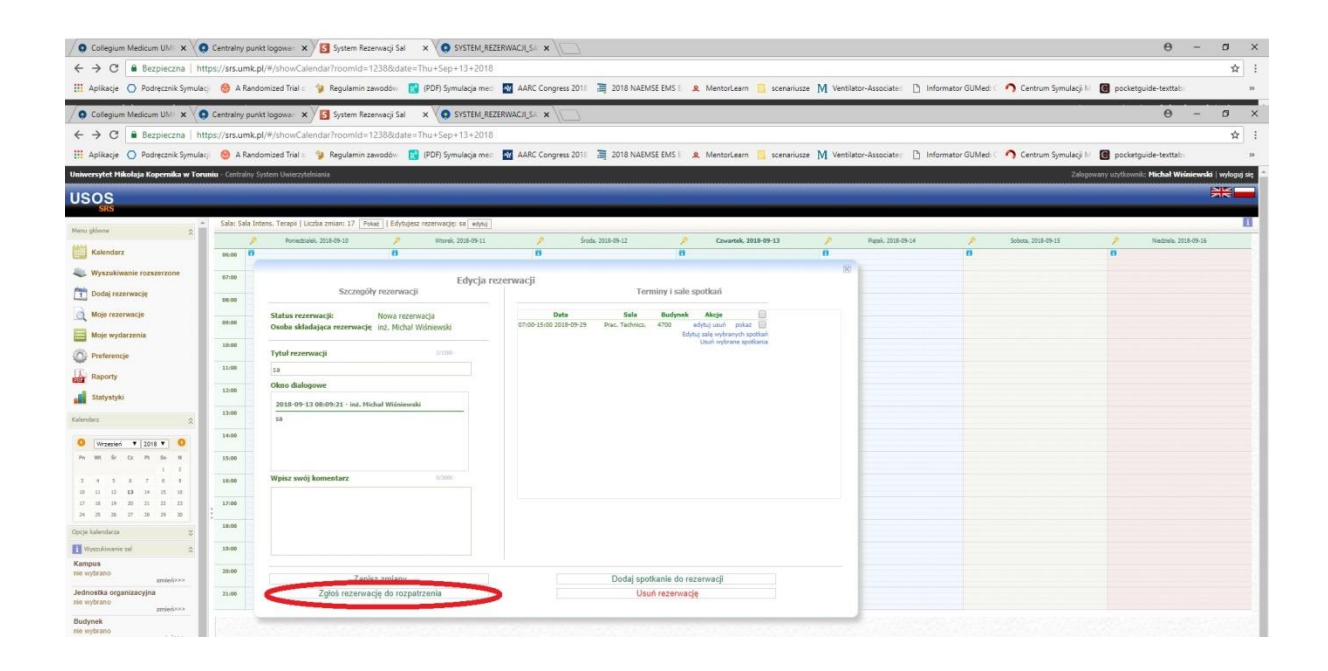

Po wykonaniu tej instrukcji krok po kroku, rezerwacja powinna znajdować się w systemie i czekać na rozpatrzenie. Można wylogować się z systemu (prawy górny róg ekranu).

Instrukcję przygotowali:

- -Koordynator WNoZ ds. Symulacji Medycznych:
- mgr Grzegorz Ulemberg
- -Instruktor Symulacji Medycznej: lek. Oleh Matskiv
- -Technik Symulacji Medycznej: Inż. Michał Wiśniewski